# Hvordan opretter jeg et anlæg?

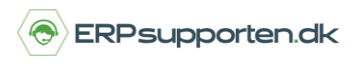

Brugervejledning, Microsoft Dynamics NAV 2018

Denne vejledning beskriver, hvordan du opretter et anlæg i Microsoft Dynamics NAV. Vejledningen er baseret på version 2018, men vil også kunne anvendes til andre versioner.

## Sådan opretter du et anlæg i NAV

For at kunne anskaffe et anlæg, afskrive på det og/eller sælge det skal det først være oprettet i anlægskartoteket.

For at oprette et anlæg vælges linket:

<Afdelinger/Økonomistyring/Anlæg>

Du kan også vælge stien

Afdelinger/Økonomistyring/Anlæg/Anlæg

I oversigten over anlægsaktiverne vælges Ny i båndet for at oprette et nyt anlæg:

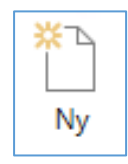

### Fanen generelt

| ANL000100 - Peugeot 206                                                                                          |                                                                              |                                                                                                    |                                   |                                      |  |  |  |  |
|----------------------------------------------------------------------------------------------------|------------------------------------------------------------------------------|----------------------------------------------------------------------------------------------------|-----------------------------------|--------------------------------------|--|--|--|--|
| × Du er klart til at købe anlægget. Anskaf   Spørg mig ikke igen                                                 |                                                                              |                                                                                                    |                                   |                                      |  |  |  |  |
| Generelt                                                                                                    |                                                                              |                                                                                                    |                                   | ** ^                                 |  |  |  |  |
| Beskrivelse:<br>Artskode:<br>Gruppekode:<br>Lokationskode:<br>Budgetanlæg:<br>Serienr.:<br>Hovedanlæg/underanl.: | Peugeot 206           MATERIEL           BIL           ADM           za43562 | Del af hovedanlæg:<br>Søgebeskrivelse:<br>Ansvarlig medarbejder:<br>Inaktiv:<br>Spærret:<br>Anskaffet:<br>Rettet den: | PEUGEOT 206  MF ~  Ng  14-05-2018 |                                      |  |  |  |  |
|                                                                                                    |                                                                              |                                                                                                    |                                   | <ul> <li>Vis færre felter</li> </ul> |  |  |  |  |
| Afskrivningsprofil                                                                                               |                                                                              |                                                                                                    |                                   | *                                    |  |  |  |  |
| Reparation                                                                                                    |                                                                              |                                                                                                    |                                   | · · · ·                              |  |  |  |  |

*Nummer* - Når anlægget oprettes kan der enten være tildelt en automatisk nummerserie, eller der kan manuelt angives et anlægsnummer.

Feltet *Hovedanlæg* udfyldes automatisk, hvis der, via menuen *Hovedanlæg* på fanen *Start* i båndet, er angivet under anlæg til det aktuelle anlæg.

# Hvordan opretter jeg et anlæg?

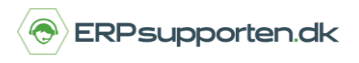

Brugervejledning, Microsoft Dynamics NAV 2018

Hvis anlægget er et underanlæg til et andet anlæg, vil der være angivet Underanlæg i feltet.

Del af hovedanlæg – Her vil være angivet hvilket hovedanlæg det aktuelle anlæg er en del af.

Inaktiv – Her kan angives at anlægget er inaktivt

Spærret – Anlægget kan spærres for bogføring.

Anlægsartskode – Anlægsartskoden benyttes til statistikformål.

Anlægsgruppekode – Anlægsgruppekoden benyttes til statistikformål.

Anlægslokationskode – På hvilken lokation er anlægget placeret.

### Fanen Afskrivningsprofil

| Afskrivningsprofil      |        |   |                                   |              |      |
|-------------------------|--------|---|-----------------------------------|--------------|------|
| Afskrivningsprofilkode: | Års ~  |   | Afskriv fra den:                  | 01-06-2018 🗸 |      |
| Bogføringsgruppe:       | BIL    | / | Antal afskrivningsår:             |              | 5,00 |
| Afskrivningsmetode:     | Lineær | · | Afskriv til den:                  | 31-05-2023 ~ |      |
|                         |        |   | Bogført værdi:                    |              | 0,00 |
|                         |        |   | Tilføj flere afskrivningsprofiler |              |      |

På fanen linjer oprettes afskrivningsprofilen eller afskrivningsprofilerne for anlægget.

*Afskrivningsprofilkode* - Der kan godt oprettes flere afskrivningsprofiler på anlægget, men der bør kun være én af de oprettede afskrivningsprofiler, som har integration til finans.

*Anlægsbogføringsgruppe* – Via anlægsbogføringsgruppen bestemmes konteringen i forbindelse med anskaffelse, afskrivning og evt. salg af anlægget.

*Afskrivningsmetode* – Der er oprettet følgende afskrivningsmetoder i NAV:

| Lineær          |  |  |
|-----------------|--|--|
| Saldo 1         |  |  |
| Saldo 2         |  |  |
| Saldo 1/Lineær  |  |  |
| Saldo 2/Lineær  |  |  |
| Brugerdefineret |  |  |
| Manuel          |  |  |

# Hvordan opretter jeg et anlæg?

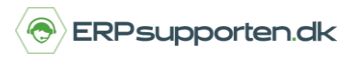

Brugervejledning, Microsoft Dynamics NAV 2018

Der henvises til onlinehjælpen for yderligere beskrivelse af de enkelte metoder.

Afskriv fra den – Startdato for afskrivningen.

Afskriv til den – Slutdato for afskrivning

Antal afskrivningsår – Antal år der afskrives.

Felterne *Afskriv til den* og *Antal afskrivningsår* hænger sammen, således at hvis der angives en dato i feltet *Afskriv til den*, beregnes antal afskrivningsår. Og omvendt, hvis der angives antal afskrivningsår, beregnes slutdatoen.

Bogført værdi – Anlæggets aktuelle bogførte værdi

Hvis der er en skrapværdi, der skal tages højde for ved beregning af afskrivninger, skal denne bogføres ind på anlægget. Skrapværdien kan bogføres ind enten i forbindelse med anskaffelsen, via en anlægskladde/anlægsfinanskladde, eller via indkøbet.

Feltet *skrapværdi* er ikke vist som standard på anlægskortet og indkøbslinjerne, så her skal det først tilføjes.

### **Fanen Reparation**

#### På fanen reparation

| Reparation                |   |                    |              |  |  |  |  |  |
|---------------------------|---|--------------------|--------------|--|--|--|--|--|
| Kreditornr. (køb):        | ~ | Næste servicedato: | 29-11-2018 🗸 |  |  |  |  |  |
| Kreditornr. (reparation): | ~ | Garantiophør den:  | ~            |  |  |  |  |  |
| Under reparation:         |   | Forsikret:         | Nej          |  |  |  |  |  |

Kreditornr. (Køb) – Kreditor anlægget er købt hos.

Kreditornr. (Reparation) – Kreditor som benyttes til reparation af anlægget.

*Under reparation* – Her kan det markeres om anlægget er under reparation

Næste servicedato - Her kan datoen for næste service angives

Garantiophør – Dato for ophør af garanti

Forsikret – Er anlægget forsikret, klik på feltet og der vises en liste med oprettede forsikringer på anlægget.